# 縦書き文の一部を横書きにするには

#### 議会答弁書などの縦書き文書で、 文章中の一部を横書きにする方法です。

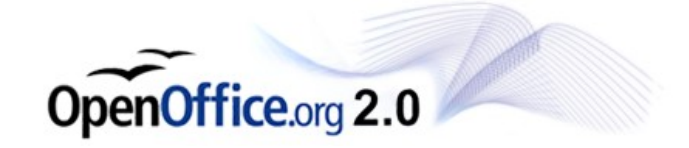

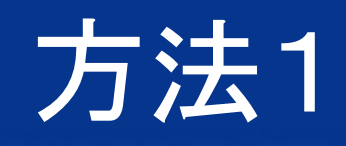

| ファイル(E) 編集(E) 表示(V) 挿入(P) 書式(Q) 表(A) ツール(T) ウィン                  | ドウ(W) ヘルプ(H)           |  |  |
|------------------------------------------------------------------|------------------------|--|--|
| 🛿 Cell 🔹 ——————————————————————————————————                      |                        |  |  |
| 🤅 👦 標準 🛛 💌 Times New Roman 💌 18 💌                                | B I ⊻ IIII ~           |  |  |
| ······································                           |                        |  |  |
|                                                                  |                        |  |  |
|                                                                  | Å –                    |  |  |
|                                                                  |                        |  |  |
| □ <sup>2</sup> 石石石石石 4 <sup>4</sup> 33<br><sup>2</sup> 松松松松 松若 5 | $\triangle$            |  |  |
| 一 市 市 市 市 松                                                      |                        |  |  |
| - ८८७८८७<br>- चिविवविर                                           | Ā                      |  |  |
|                                                                  |                        |  |  |
| ·<br>○ 部長答弁                                                      |                        |  |  |
| ₩<br>₩<br>₩                                                      |                        |  |  |
|                                                                  | <b>_</b>               |  |  |
| 会津若松市です。 ムヘヘについて                                                 |                        |  |  |
|                                                                  |                        |  |  |
|                                                                  | ·₽·☆· ໕ <mark>"</mark> |  |  |
| ページ1/3 標準 英語(米国) 75% 挿入 標                                        | 準   *                  |  |  |

OpenOffice.org 2.0

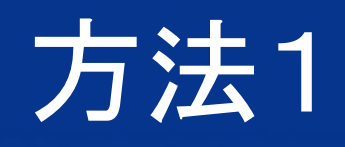

OpenOffice.org 2.0

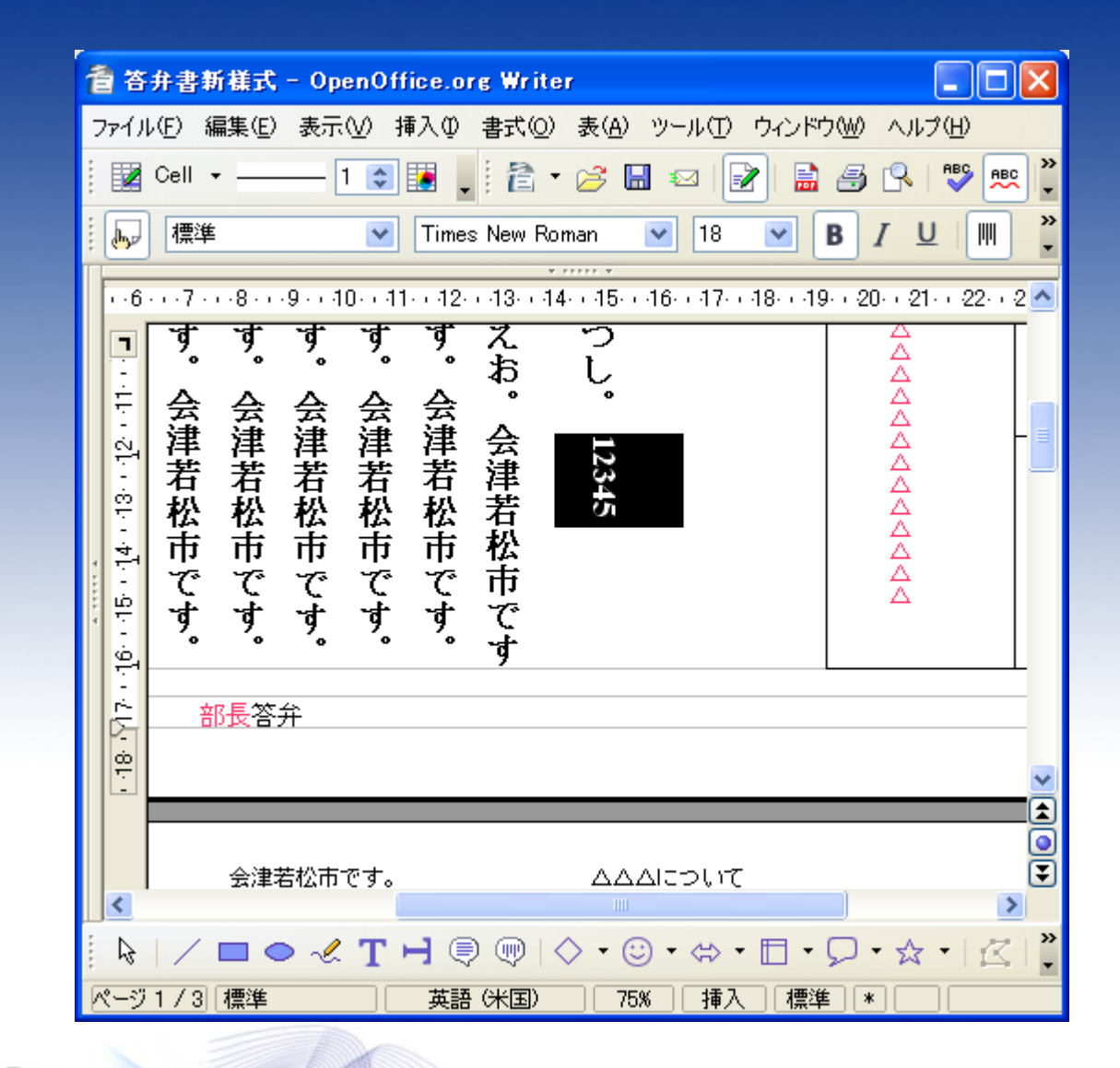

#### 縦書きにする文字を 範囲選択します。

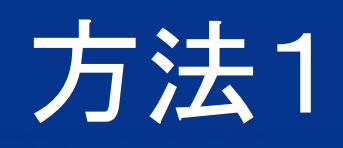

#### 管 答弁書新様式 - OpenOffice.org Writer ファイル(E) 編集(E) 表示(V) 挿入(0) 書式(0) 表(A) ツール(T) ウィンドウ(W) ヘルプ(H) » ₹ 1 😂 🛃 📕 🔁 🕶 🌽 🔚 📝 Cell 👻 3 R ABC ABC 2 » b 標準 Times New Roman 18 В ¥ - 6 - - 7 - - 8 - - 9 - - 10 - - 11 - - 12 - - 13 - - 14 - - 15 - - 16 - - 17 - - 18 - - 19 - - 20 - - 21 - - 22 - - 2 🔨 $\overline{\mathcal{D}}$ スお ġ. g **-**΄. 18 M7 . 16 . 15 . 14 . 13 . 12 . 11 会津若松市です。 会津若松市です。 会津若松市です。 会津若松市です。 会津若松市です。 $\overline{\Delta}$ 会津若松市です 126 デフォルトの書式設定(D) フォント(M) Α 🔼 サイズ(Q) スタイル(ソ) 配置(L) 行間(R) 部長答弁 L 文字(H). ூ 段落(A)... V \_ 1 ページ(G)... • (A) 箇条書きと番号付け(N)... 会津若松市です。 大文字/小文字(V) > 段落スタイルの編集... » ≁ 🗖 🗢 🗶 T 🕂 🛡 🔍 🔷 5 $\leq$ X 切り取り田 -ジ1/3|標準 英語 (米国)

#### 選択した文字を 右クリックし、 「文字」を選択します。

OpenOffice.org 2.0

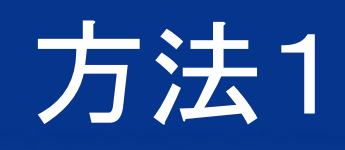

## 位置>回転と倍率 の中の90度を選択し、 OKをクリックします。

| 文字                           |                                   | × |
|------------------------------|-----------------------------------|---|
| フォントフォント効果                   | 位置 日本語レイアウト ハイパーリンク 背景            | _ |
| 位置 ————                      |                                   | - |
| ○ 上付き(A)                     | 上/下の割合(B) 1% 💿 🔽 自動(U)            |   |
| ● 普通(B) 相対フォントサイズ(D) 100%  ◎ |                                   |   |
| ○下付き( <u>C</u> )             |                                   |   |
| 回転と倍率<br>〇 0 度( <u>E</u> )   | ● 90 度(E) ○ 270 度(G) □ 行に合わせるΦ    | - |
| 幅の倍率(W)                      | 100% 😂                            |   |
| 文字間隔 ———                     |                                   | - |
| 標準                           | 💽 間隔(Y) 0.0ポイント 💿 🔲 文字組みのカーニング(P) |   |
| 12345                        |                                   |   |
|                              |                                   |   |
|                              | OK キャンセル ヘルプ(H) 元に戻す              | ® |

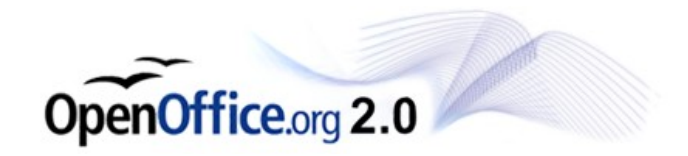

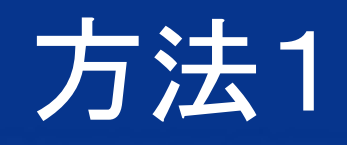

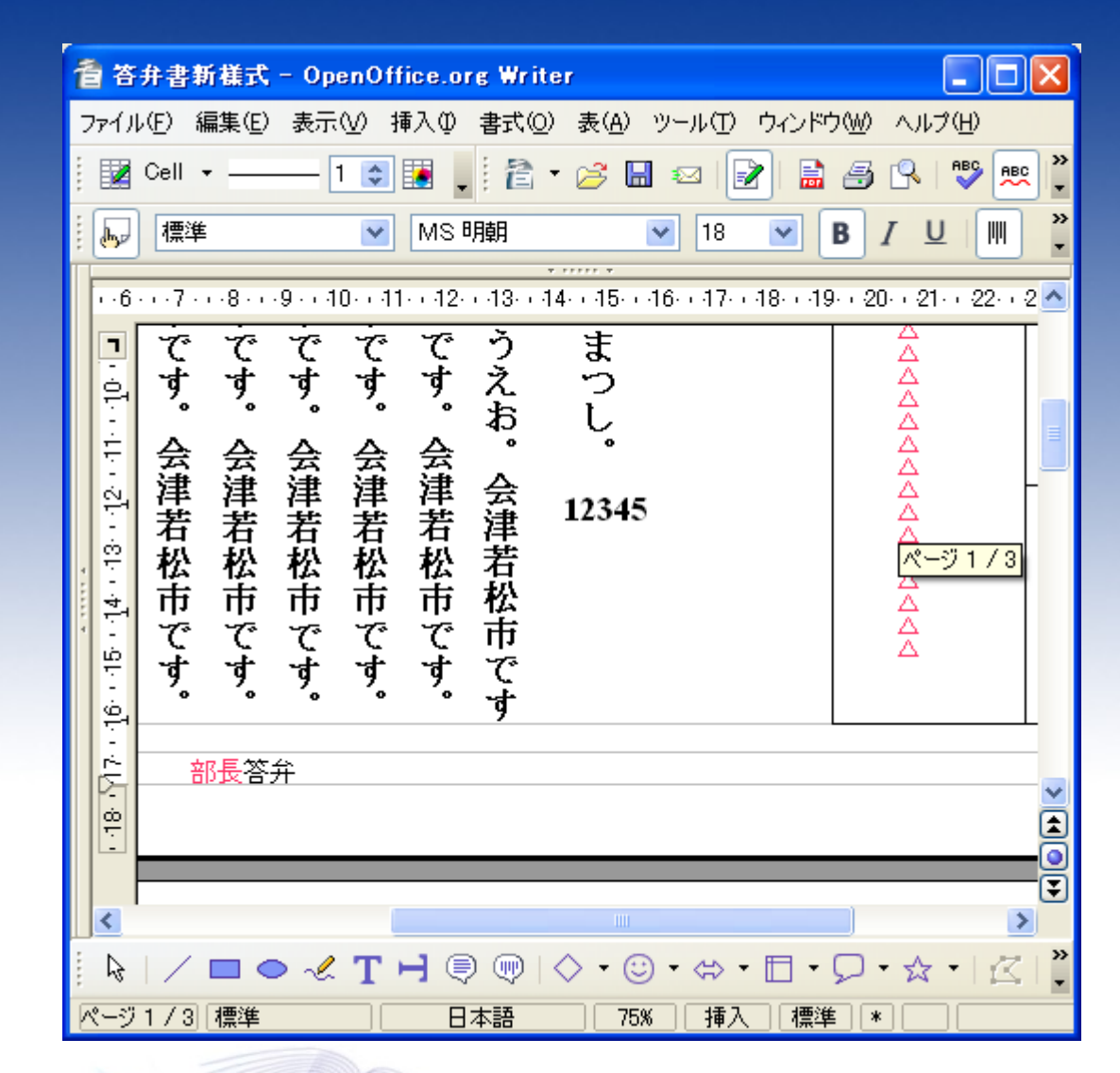

#### 横書きになりました。

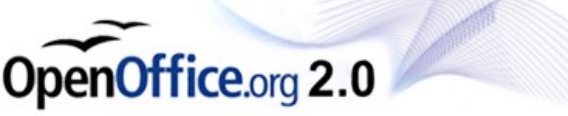

方法2

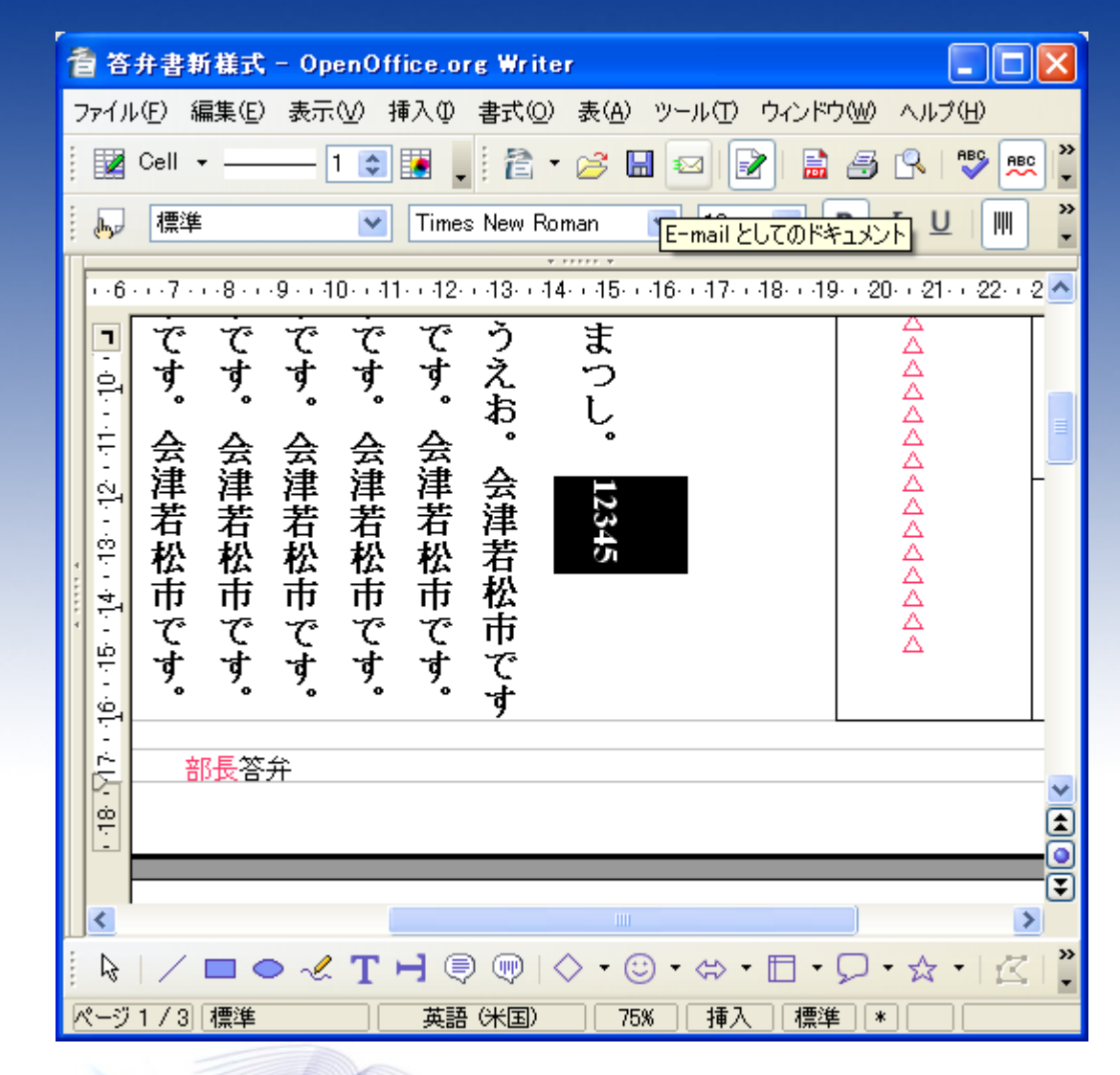

#### 文字を選択します。

OpenOffice.org 2.0

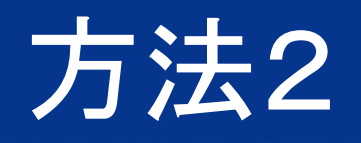

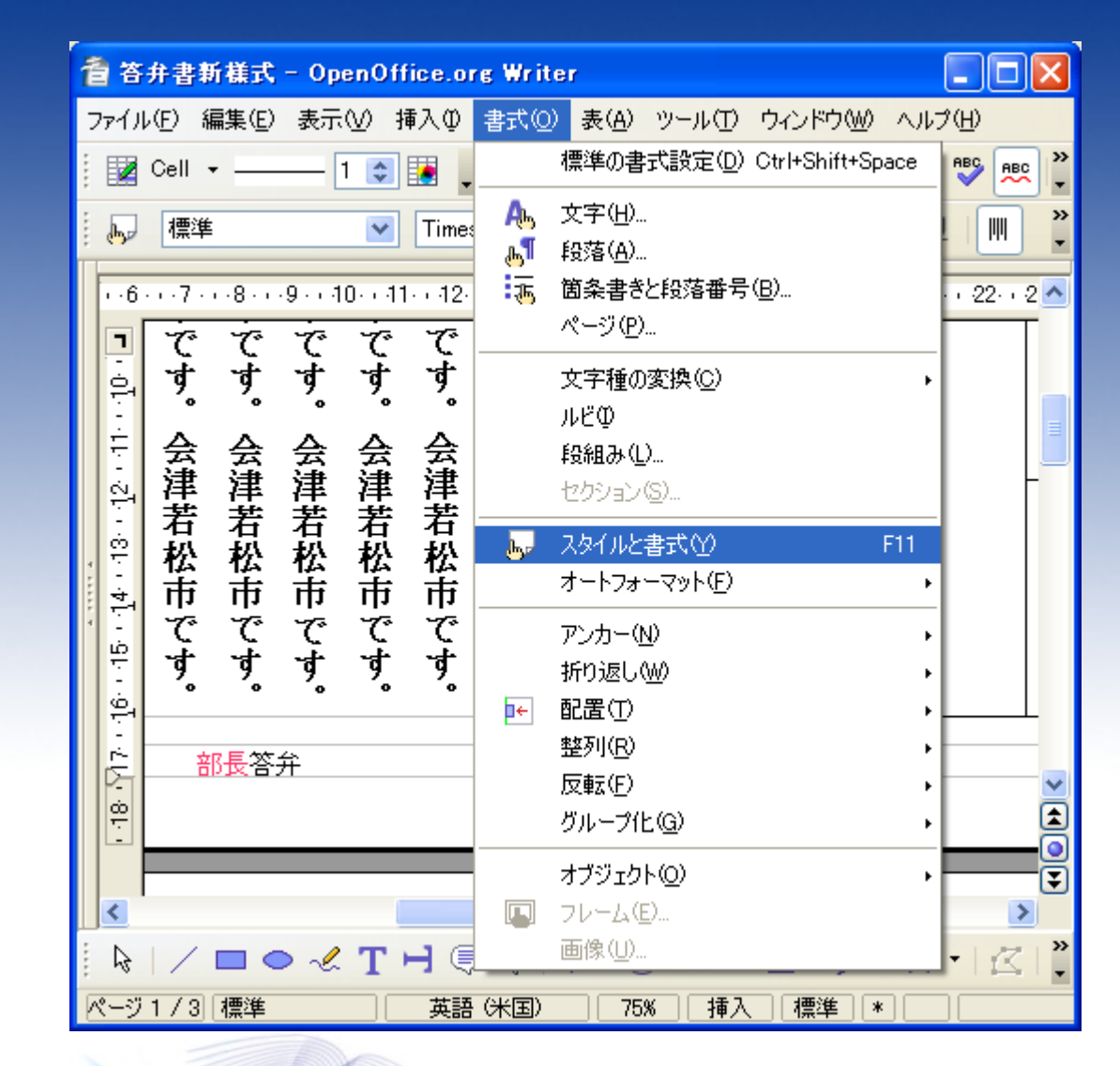

#### メニューから スタイルと書式 を選択します。

OpenOffice.org 2.0

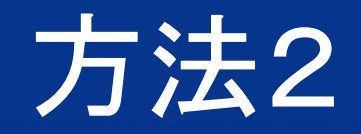

### タブ「A」の中の 縦書き番号付け記号 をダブルクリックします。

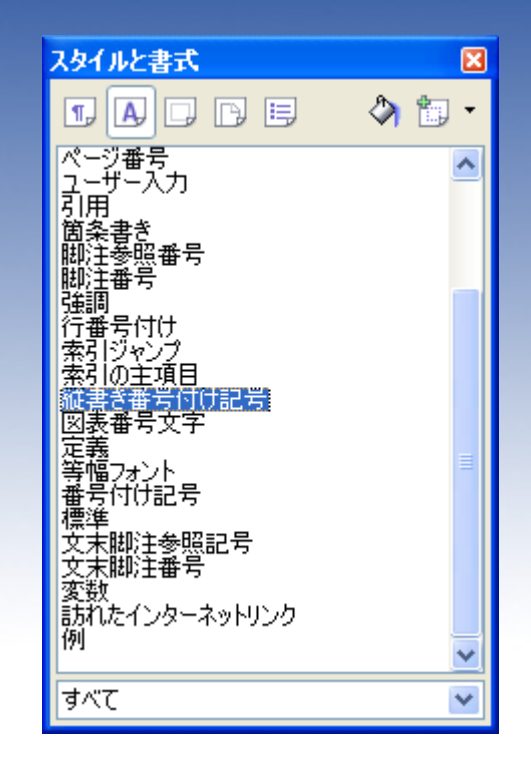

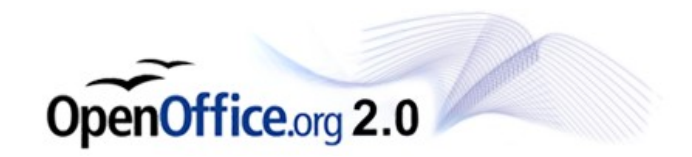

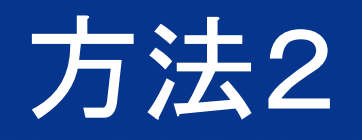

OpenOffice.org 2.0

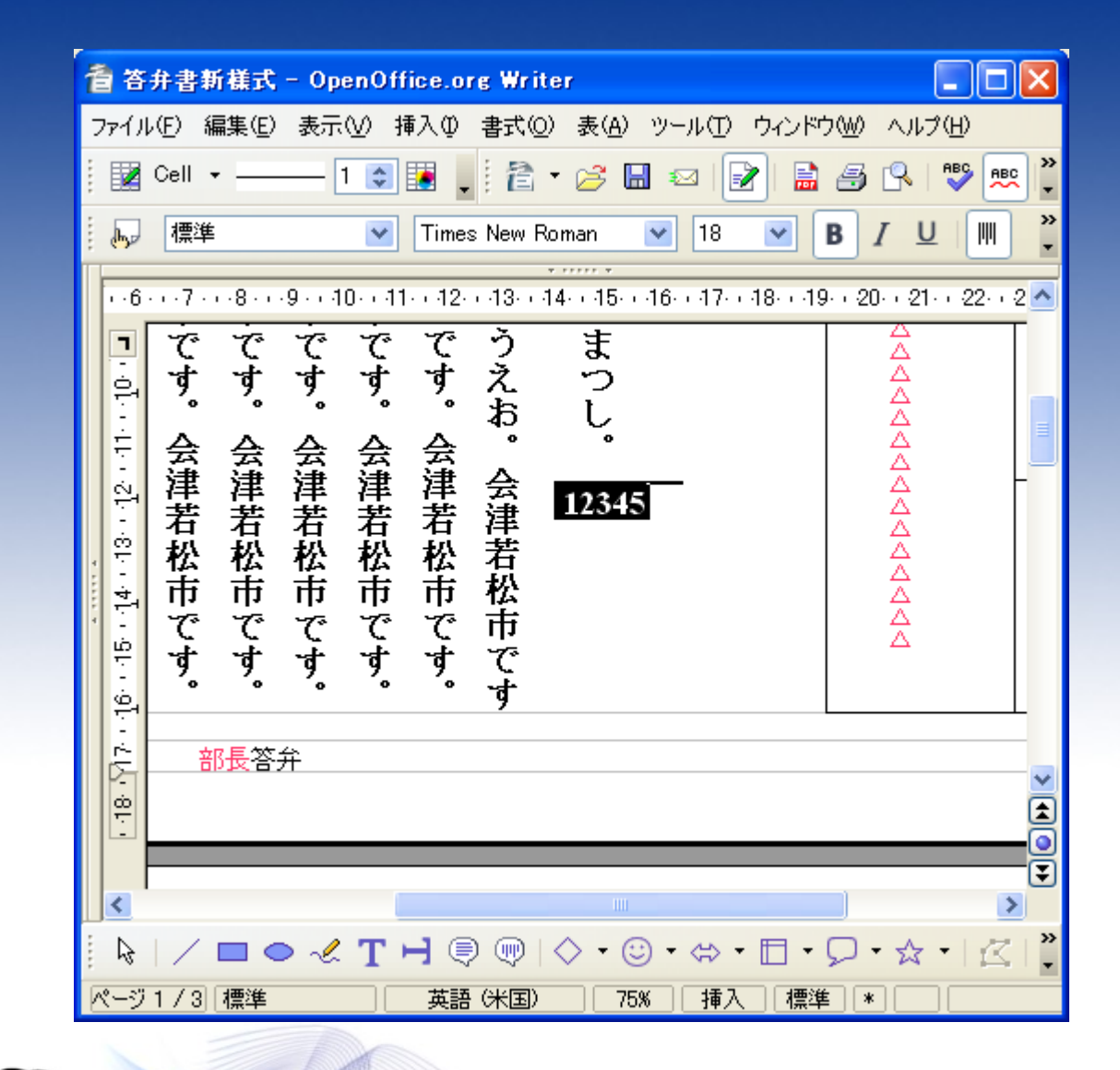

#### 横書きになりました。